## 廃インクタンクの交換

ヘッドクリーニングなどで使用したインクは、本機右下にある廃インクタンクにたまります。

本機はインクの排出量をカウントして、規定値になるとディスプレイに"廃インクタンク確認"が表示されます。廃インクタンクを交換する目安としてお使いください。

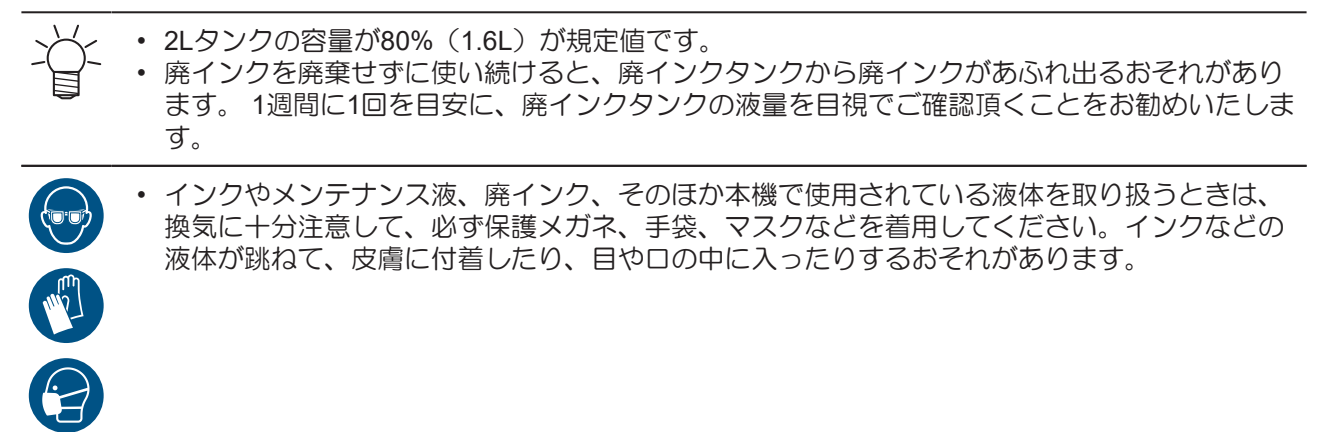

メッセージ"廃インクタンク確認"が表示されたら

1 ディスプレイに"廃インクタンク確認"が表示される。

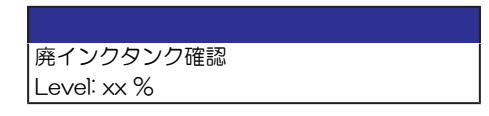

- 2 廃インクタンクの中の廃インク量を確認する。
  - ・ 実際の量と誤差がある場合は、次の手順に進んでください。
  - 実際の量と誤差がなく、廃インクタンクを交換(廃棄処分)する場合は、廃インクタンクを交換 してください。
- 3 ローカルモード画面から[MENU] > [メンテナンス]を選択して、[ENTER]キーを押す。
  - メンテナンスメニューが表示されます。
- 4 [廃インクタンク]を選択して、[ENTER]キーを押す。
- 5 [廃インク量補正]を選択して、[ENTER]キーを押す。
- 6 ④ ⑦を押して、レベルを調整する。
- 7 調整が終わったら、[ENTER]キーを押す。

## 廃インクタンクを交換する

✓ ・ 廃インクタンクカバーが樹脂の場合、タンクストッパーは付いていません。

- ローカルモード画面から[MENU] > [メンテナンス]を選択して、[ENTER]キーを押す。
  ・メンテナンスメニューが表示されます。
- **2** [廃インクタンク]を選択して、[ENTER]キーを押す。

- 3 [廃インク量リセット]を選択して、[ENTER]キーを押す。
- ▲ 廃インクタンクのカバーを開いて、ストッパーのロックを解除し手前に引く。

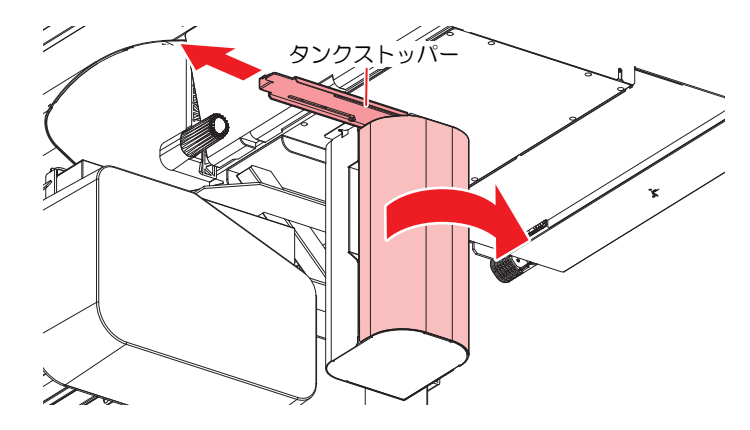

5 廃インクタンクの取っ手を持ち、スライドさせて外す。

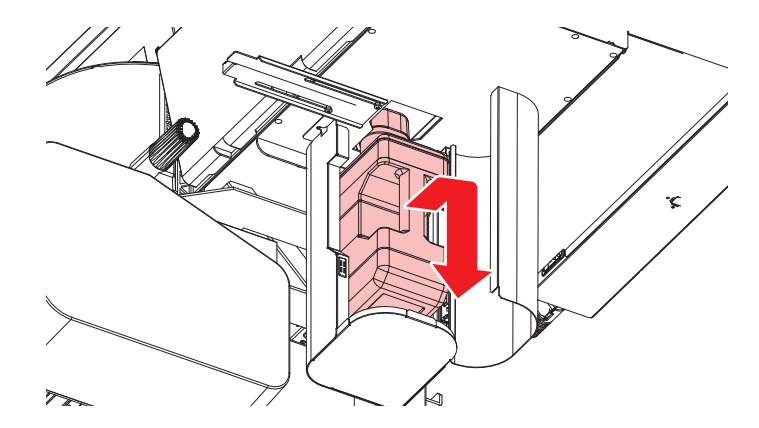

6 取り外した廃インクタンクにキャップをはめて、テープなどを使用して廃インクが漏れないように 処理する。

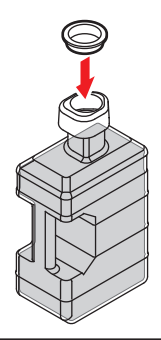

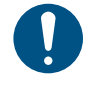

 インクやメンテナンス液、そのほか本機で使用されている液体、インクなどが付着した 容器や不織布などを廃棄するときは、産業廃棄物処理業者、または関連法規、および地 方自治体の条例に従って処理してください。

7 新しい廃インクタンクをセットする。

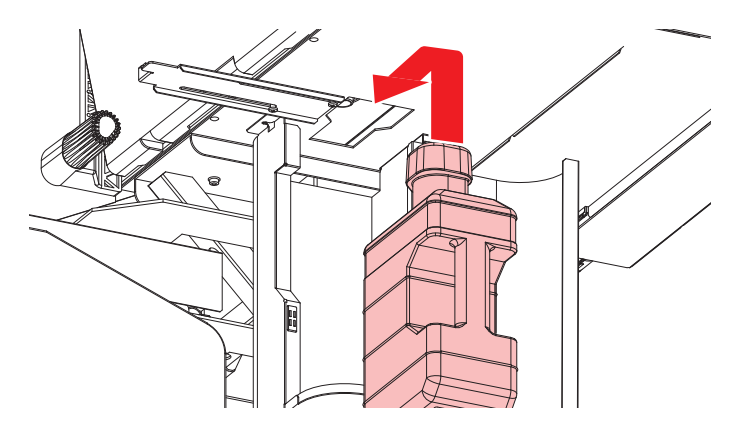

8 ストッパーを元に戻して、廃インクタンクのカバーを閉じる。

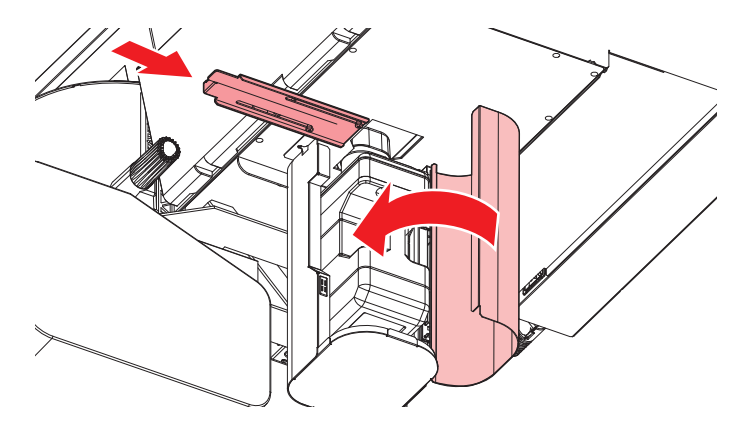

- **9** [ENTER]キーを押す。
  - 廃インク排出量が初期化されます。